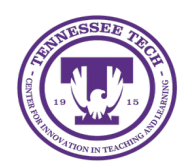

# iLearn: Grading Quizzes

Center for Innovation in Teaching and Learning

# Grading Quizzes

D2L automatically grades certain quiz questions such as multiple-choice, true/false, multi-select, and matching. However, qualitative questions like written responses require manual evaluation.

You can grade quizzes by

- <u>Student Attempt</u>: Grade an entire quiz for one student at a time
- <u>Question</u>: Grade one question for one student at a time

If a quiz has manually scored question times, those scores will need to be published.

## Grade Quizzes by Student Attempt

- 1. In your course, click **Quizzes** in the purple navigation bar.
- 2. Click the dropdown arrow next to the quiz.
- 3. Select Grade.
- 4. The Grade Quiz page will open to the Users tab. Under the name of the student, select the **Attempt** link.
- 5. The User Attempt page will open. Scroll down to the quiz questions that need grading and enter feedback.
- 6. Enter a value in the **Score** field to grade manual questions or adjust automatically assigned scores.

| Question 6                                                                                             |
|----------------------------------------------------------------------------------------------------|
| What is one important principle of online course design, and why is it important for student learning? |
| Consistent communication with students.                                                                |
| 4 words                                                                                                |
| Save Time<br>12:53 PM<br>Score<br>/10 (not auto-graded: a default grade of 0 was assigned)             |
| Feedback                                                                                               |
|                                                                                                    |
|                                                                                                    |

Figure: Use score field to enter or update grades and provide feedback

- 7. Enter text in the **Attempt Feedback** textbox to give the student feedback on the entire quiz attempt.
- Select **Publish** to save and publish the feedback so the student can see it immediately. Select **Save as Draft** to save the feedback without publishing it to the student.

9. Use the arrows to navigate to the next student.

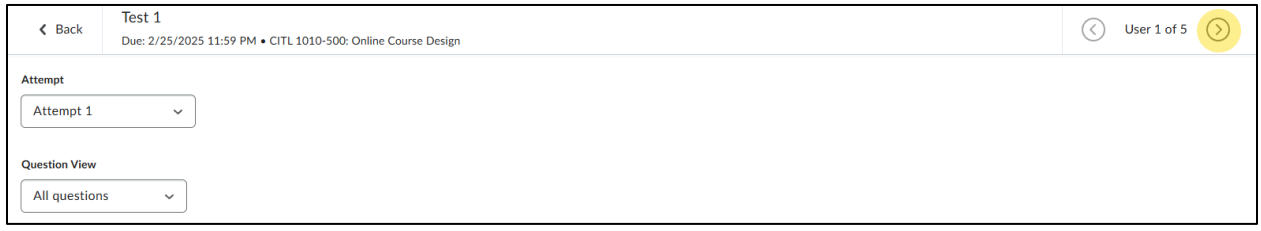

Figure: Use the navigation arrows to go to the next student's attempt.

- 10. When all students have been graded, select the **Back** button to go back to the Users page.
- 11. If feedback was saved but not published, select the **checkbox** to highlight all students.
- 12. Click **Publish Feedback** to publish all feedback at once.

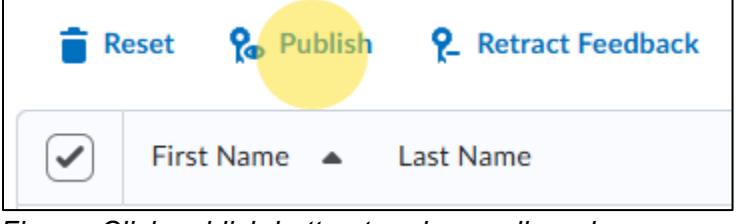

Figure: Click publish button to release all grades

### Grade Quizzes by Question

- 1. In your course, click **Quizzes** in the purple navigation bar.
- 2. Click the dropdown arrow next to the quiz.
- 3. Select Grade.
- 4. The Grade Quiz page will open to the Users tab. Click the **Questions** tab to view a list of all questions on the quiz.

(Optional) For anonymous scoring, select the box to **Hide Learners' names**.

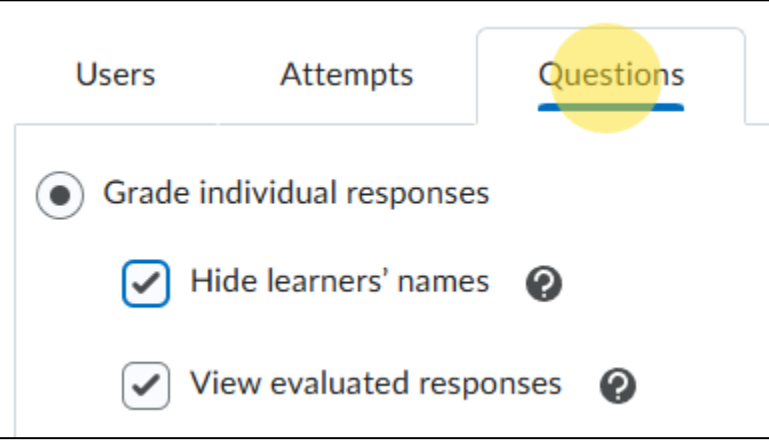

Figure: Questions tab

- 5. Select the question title link. The first response will be displayed.
- 6. Enter a value in the **Score** field [1] (or adjust the value automatically entered by D2L)

- 7. Click **Expand question feedback** [2] to open the Feedback field and enter any qualitative feedback.
- 8. Click **Save and Continue** [3] to go to the next student.

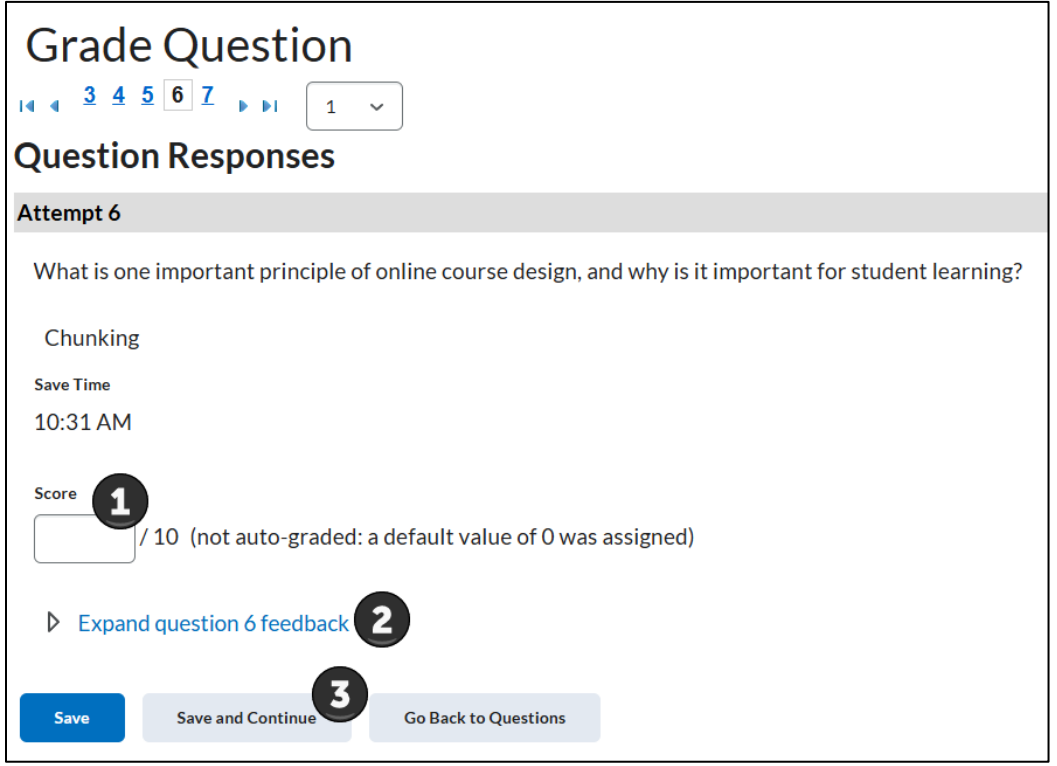

Figure: Provide or update scores and give feedback, then click save and continue

9. (Optional) To view more than one student at a time, click the drop-down arrow under Grade Question and select the number to view at one time.

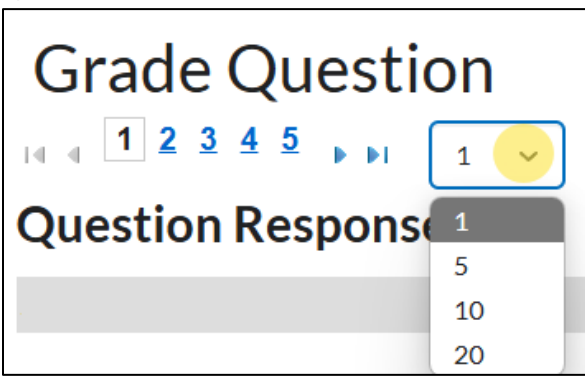

Figure: Grade more than one student's response at a time by using the drop-down menu.

### Publish Scores Manually

- 1. In your course, click **Quizzes** in the purple navigation bar.
- 2. Click the dropdown arrow next to the quiz.
- 3. Select Grade.

- 4. Click the **Select all rows** checkbox to select all the quiz attempts.
- 5. Click **Publish Feedback**.

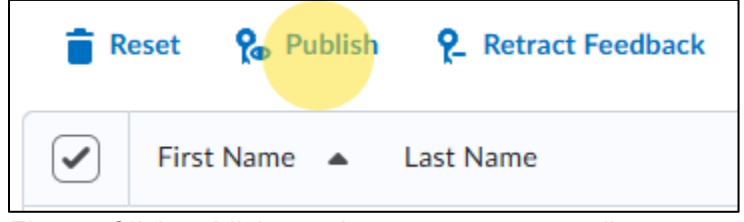

Figure: Click publish to release scores manually

6. If applicable, click **Yes** to publish the quiz scores to the grade book.

Note: For quizzes that allow more than one attempt, the chosen score (highest, average, etc.) is the score that will be sent to the gradebook. You can edit this under **Attempts & Completion** in the Quiz settings.